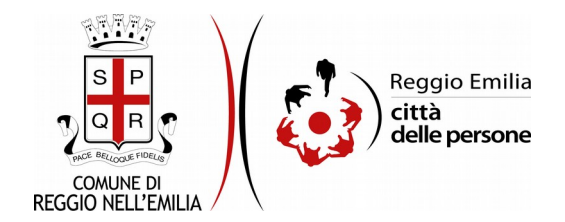

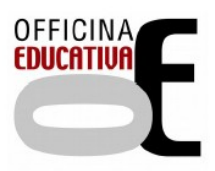

# Richiesta di contributo "Progetto Conciliazione Vita-lavoro" - Sostegno alle famiglie per campi gioco e servizi estivi (3-13 anni)

# Prima di cominciare...

Durante la compilazione dell'istanza occorre avere a portata di mano:

- ISEE 2021 o, per chi non ne fosse in possesso, ISEE 2020 oppure ISEE corrente in caso di variazioni significative alla situazione reddituale che, in ogni caso non deve superare € 35.000,00;
- codici fiscali dei minori per cui si richiede il contributo (di età compresa tra i 3 anni e i 13 anni);
- solo nel caso in cui almeno uno dei genitori sia nella condizione di non occupato: data di sottoscrizione del Patto di Servizio con il Centro per l'Impiego;
- estremi dell' IBAN sul quale, in caso di accoglimento della domanda, si chiede che venga erogato il contributo;
- ricevuta/e di pagamento o fattura/e quietanzata/e attestante/i l'avvenuto pagamento del/i servizio/i: verrà richiesto di caricarla/e nei formati ammessi (PDF, JPG, JPEG,PNG)

E' possibile interrompere la compilazione dell'istanza prima di concluderla, salvando tutti i dati inseriti, e riprenderla in seguito.

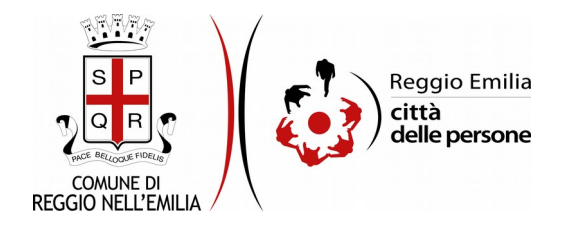

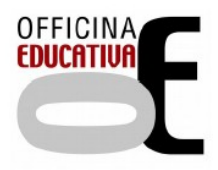

# Compilazione dell'istanza

## Passo 1.Richiedente

| 1. Dati richiedente | 2. Dati mii                                                                    | ore 3. Servizi                             | 4. ISEE         | 5. Situazione lavorativa | 6. IBAN                                    | 7. Dichiarazioni | 8. Allegati | 9. Riepilogo                                                          | ) 10. Convalida    | 11. Inoltra                                                     |  |  |  |  |  |  |
|---------------------|--------------------------------------------------------------------------------|--------------------------------------------|-----------------|--------------------------|--------------------------------------------|------------------|-------------|-----------------------------------------------------------------------|--------------------|-----------------------------------------------------------------|--|--|--|--|--|--|
|                     |                                                                                |                                            |                 |                          |                                            |                  |             |                                                                       |                    |                                                                 |  |  |  |  |  |  |
|                     |                                                                                | 1. Dati richiedente<br>Cognome *<br>Nome * |                 |                          |                                            |                  |             |                                                                       |                    |                                                                 |  |  |  |  |  |  |
|                     |                                                                                |                                            |                 |                          |                                            |                  |             |                                                                       |                    |                                                                 |  |  |  |  |  |  |
|                     |                                                                                |                                            |                 |                          |                                            |                  |             |                                                                       |                    |                                                                 |  |  |  |  |  |  |
|                     |                                                                                |                                            |                 |                          |                                            |                  |             |                                                                       |                    |                                                                 |  |  |  |  |  |  |
|                     |                                                                                |                                            |                 |                          |                                            | Codice           | fiscale *   |                                                                       |                    |                                                                 |  |  |  |  |  |  |
|                     | (                                                                              | ontatti                                    |                 |                          |                                            |                  |             |                                                                       |                    |                                                                 |  |  |  |  |  |  |
|                     |                                                                                |                                            |                 |                          |                                            |                  |             | (*) E' necessario compilare almeno uno dei seguenti campi             |                    |                                                                 |  |  |  |  |  |  |
|                     | Telef                                                                          |                                            |                 | fono (*)                 |                                            |                  |             |                                                                       |                    |                                                                 |  |  |  |  |  |  |
|                     |                                                                                | Cellulare (*)<br>Email *                   |                 |                          |                                            | ulare (*)        |             |                                                                       |                    |                                                                 |  |  |  |  |  |  |
|                     |                                                                                |                                            |                 |                          |                                            | Email *          |             |                                                                       |                    |                                                                 |  |  |  |  |  |  |
|                     | Ruolo<br>Ruolo ricoperto rispetto al minore che frequenterà il centro estivo * |                                            |                 | estivo* ()<br>()<br>()   | genitore<br>affidatario<br>tutore legale ( | persona fisica)  |             |                                                                       |                    |                                                                 |  |  |  |  |  |  |
|                     |                                                                                |                                            |                 |                          |                                            |                  | 524         | tutore legale (rappresentante di persona giuridica)     suotta / mset |                    |                                                                 |  |  |  |  |  |  |
|                     |                                                                                | Persona giuridica (^)                      |                 |                          |                                            |                  |             | (^) Ca                                                                | mpo obbligatorio i | in caso di "tutore legole (rappresentante di persona giundica)" |  |  |  |  |  |  |
|                     |                                                                                | Salva i dati ins                           | eriti per le co | mpilazioni future        |                                            |                  |             |                                                                       |                    |                                                                 |  |  |  |  |  |  |
|                     |                                                                                |                                            |                 |                          | _                                          |                  |             |                                                                       |                    |                                                                 |  |  |  |  |  |  |
|                     |                                                                                |                                            |                 |                          |                                            |                  |             |                                                                       |                    | SALVA & PROSEGUI 📀                                              |  |  |  |  |  |  |

Nel primo passo sono automaticamente precompilati, sulla base del profilo con cui ci si è autenticati, i dati del Richiedente: nome, cognome, codice fiscale e indirizzo email.

E' necessario aggiungere un recapito telefonico ed il Ruolo ricoperto rispetto al minore che frequenterà il centro estivo.

Nel caso si debbano presentare più richieste (ad esempio in caso di più figli) è possibile Salvare i dati inseriti in questo passo spuntando il campo evidenziato in rosso.

Cliccare il pulsante "SALVA E PROSEGUI" in basso a destra.

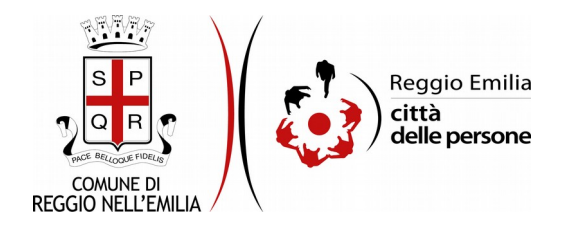

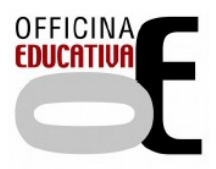

### Passo 2.Dati minore

| Maschio                    |  |  |  |  |  |  |
|----------------------------|--|--|--|--|--|--|
|                            |  |  |  |  |  |  |
|                            |  |  |  |  |  |  |
|                            |  |  |  |  |  |  |
|                            |  |  |  |  |  |  |
|                            |  |  |  |  |  |  |
|                            |  |  |  |  |  |  |
|                            |  |  |  |  |  |  |
|                            |  |  |  |  |  |  |
|                            |  |  |  |  |  |  |
| SALVA & PROSEGUI \varTheta |  |  |  |  |  |  |
|                            |  |  |  |  |  |  |

Nel secondo passo dell'istanza è necessario indicare i dati del minore, di età compresa tra 3 e 13 anni, per cui si richiede il contributo: cognome, nome, genere, data di nascita, codice fiscale e indirizzo di residenza.

Una volta compilati tutti i campi, cliccare il pulsante "SALVA E PROSEGUI" in basso a destra.

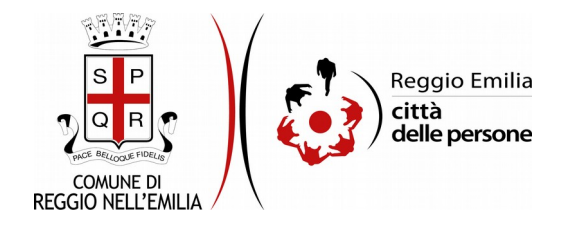

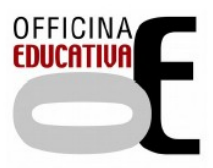

#### Passo 3.Servizi

| 1. Dati richiedente | 2. Dati mino       | re 3. Servizi                                                                                                    | 4. ISEE | 5. Situazione lavorativa | 6. IBAN | 7. Dichiarazioni | 8. Allegati | 9. Riepilogo | > 10. Convalida | 11. Inoltra |                    |  |
|---------------------|--------------------|----------------------------------------------------------------------------------------------------|---------|--------------------------|---------|------------------|-------------|--------------|-----------------|-------------|--------------------|--|
|                     | з.                 | 3. Servizi                                                                                                    |         |                          |         |                  |             |              |                 |             |                    |  |
|                     | in r<br>del<br>Ele | In riferimento a quanto previsto dalla deliberazione di G.R. n. 528 del 19/04/2021, e dall'Avelo Pubblico alle Famiglie per il Progetto Conciliazione Vita-Lavoro, di cui si conferma la lettura e piena conoscenza di quanto contenuto, con la presente li/la sottosotto/a chiede un contributo per la frequenza<br>dell'a minore sognalisticata da uno a più centri estiti organizzati dai gestori sottosiencati.<br>Elementa del gonto da li denomi sotto 2021 |         |                          |         |                  |             |              |                 |             |                    |  |
|                     |                    | Aggioung SERVIZ ESTIVE                                                                                                    |         |                          |         |                  |             |              |                 |             |                    |  |
|                     | G                  | INDIETRO                                                                                                    |         |                          |         |                  |             |              |                 |             | SALVA & PROSEGUE 🔿 |  |

Il terzo passo dell'istanza chiede di inserire i riferimenti del/i servizio/i per il/i quale/i è stata fatta iscrizione.

Cliccando sul link evidenziato è possibile visualizzare l'elenco dei soggetti gestori aderenti al progetto del Comune di Reggio Emilia.

Cliccando sul pulsante "Aggiungi Servizi Estivi" si apre una maschera in cui occorre indicare gli estremi del servizio a cui è stato iscritto il/la minore.

Il codice (C00....) che si trova nella Tabella dei gestori (vedere link), la Denominazione del Gestore, il numero di settimane opzionate ed il Contributo richiesto a copertura del costo per il servizio per l'intero periodo di frequenza.

Nella parte in basso è necessario allegare la copia della ricevuta di pagamento o fattura nei formati ammessi (PDF, JPG, JPEG, PNG)

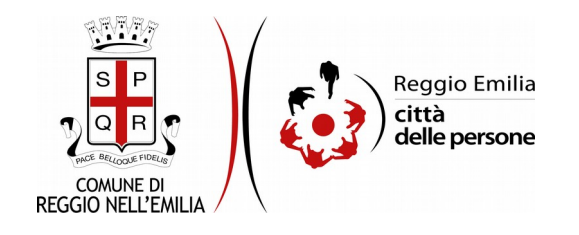

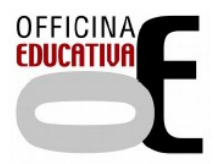

| AGGIUNGI - 3. Servizi                                                                                                    |                                                                                                    |
|----------------------------------------------------------------------------------------------------|----------------------------------------------------------------------------------------------------|
| In riferimento a quanto previsto dalla deliberazione di G.R. n. 528 del 19/04/2021, e dall'Avviso<br>frequenza del/la minore sopraindicato ad uno o più centri estivi organizzati dal gestori sotto<br><u>Elenco del gestori dei centri estivi 2021</u>                        | Pubblico alle Famiglie per il Progetto Conciliazione Vita-Lavoro, di cui si conferma la lettura e piena conoscenza di quanto contenuto, con la presente il/la sottoscritto/a chiede un contributo per la<br>elencati. |
|                                                                                                    | Inserire il codice corrispondente al servizio o centro estivo scelto. Clicca qui per accedere alla tabella dei gestori.                                                                                               |
| Codice del servizio o centro estivo *                                                                                                    |                                                                                                    |
| (^) Compilare solo ne                                                                                                    | caso di codice C998 - Altro centro del distretto di Reggio Emilia per servizi 3-5 anni, oppure codice C999 - Altro centro fuori distretto.                                                                            |
| Denominazione gestore (^)                                                                                                    |                                                                                                    |
| Numero settimane *                                                                                                    |                                                                                                    |
| Contributo richiesto a copertura del costo per questo servizio per l'intero periodo di<br>frequenza *                                                                                                    |                                                                                                    |
| Caricare la copia della nicevuta di pagamento o fattura.<br>Formati accettati: POF, IPE, IPE, PIG. Dimensione massima dell'allegato: SMB.<br>In caso sia necessario allegare più di un file, è possibile utilizzare la scheda "Allegati".<br>Ricevuta di pagamento o fattura * | Scegli file Nessun file selezionato                                                                                                    |
| ANNULLA                                                                                                    |                                                                                                    |

Cliccando sul pulsante Aggiungi è possibile ripetere la stessa operazione nel caso si intenda presentare richiesta di contributo per centri estivi erogati da gestori diversi.

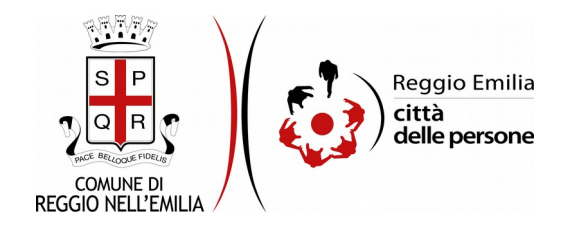

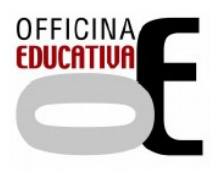

#### Passo 4. ISEE

| Dati richiedente 👌 🕯 | 2. Dati minore 👌 3. Servizi 👌 4. ISEE 👌 5. Situazione lavorativa 👌 6. IBAN 👌 7. Dichiarazioni 👌 8. Alleg                                    | ati 9. Riepilogo 10. Convalida 11. Inoltra                   |                  |
|----------------------|----------------------------------------------------------------------------------------------------|--------------------------------------------------------------|------------------|
|                      | 4. ISEE                                                                                                    |                                                              |                  |
|                      | Indica di seguito il numero di protocollo dell'attestazione. Per sapere dove trovarla <mark>clicca qui se<br/>Numero di protocollo *</mark> | hal ITSEE ordinario oppure clicca qui se hai ITSEE corrente. |                  |
|                      | Codice fiscale del dichiarante ISEE *                                                                                                    |                                                              |                  |
|                      | Valore ISEE *                                                                                                    |                                                              |                  |
|                      | Salva i dati inseriti per le compilazioni future                                                                                            |                                                              |                  |
|                      |                                                                                                    | SALVA                                                        | SALVA & PROSEGUE |

Nel quarto passo è necessario inserire gli estremi dell'Attestazione ISEE: il numero di protocollo, il codice fiscale del dichiarante, il valore ISEE; cliccando sui campi evidenziati in blu è possibile aprire dei facsimile di Attestazione (Ordinaria o Corrente) in cui visualizzare dove reperire i dati richiesti.

Anche in questo passo è possibile utilizzare la funzione di salvataggio dei dati inseriti spuntando il campo evidenziato in rosso, nel caso si debbano presentare più richieste di contributo (ad esempio per altri figli)

Una volta compilata la sezione cliccare su "SALVA E PROSEGUI".

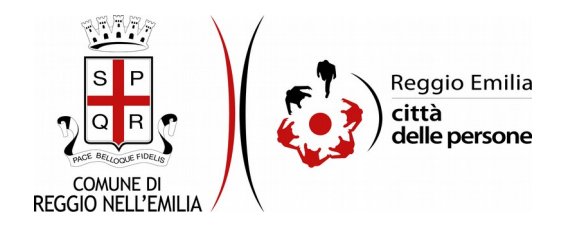

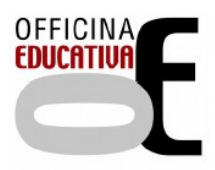

#### Passo 5. Situazione lavorativa

| 1. Dati richiedente | 2. Dati n                | inore 3. Se | vizi 🔪 4. ISEE | 5. Situazione lavorativa | 6. IBAN      | 7. Dichiarazioni      | 8. Allegati | 9. Riepilogo               | > 10. Convalida                        | ) 11. Inoltra                    |                                                 |                                     |                    |                |  |               |        |
|---------------------|--------------------------|-------------|----------------|--------------------------|--------------|-----------------------|-------------|----------------------------|----------------------------------------|----------------------------------|-------------------------------------------------|-------------------------------------|--------------------|----------------|--|---------------|--------|
|                     | 5. Situazione lavorativa |             |                |                          |              |                       |             |                            |                                        |                                  |                                                 |                                     |                    |                |  |               |        |
|                     |                          |             |                | Selezionare              | la tipologia | a di nucleo familiare | nucleo      | con due gen<br>monogenitor | itori (anche se a<br>iale (mancato ric | ffidatari, non (<br>conoscimento | conviventi, separati o<br>, decadenza patria po | o divorziati)<br>potestà, affido es | clusivo, vedovanza | a, detenzione) |  |               | ~      |
|                     | G                        | INDIETRO    |                |                          |              |                       |             |                            |                                        | SALVA                            |                                                 |                                     |                    |                |  | SALVA & PROSE | EGUI ᅌ |

Nel quinto passo è necessario indicare la tipologia di nucleo familiare tra le due opzioni previste:

- Nucleo con due genitori (anche se affidatari, non conviventi, separati o divorziati)
- Nucleo monogenitoriale (mancato riconoscimento, decadenza patria potestà, affido esclusivo, vedovanza, detenzione)

A seconda dell'opzione selezionata, la maschera successiva chiede di compilare di informazioni relative alla situazione lavorativa di uno o di due genitori (vedere esempio sotto: Genitore richiedente/Altro genitore)

Nello specifico: il codice fiscale e la situazione lavorativa, individuandola tra le alternative proposte.

| 1. Detirichiedente 2. Detirininare 3. Servici 4. ISEE 5. Strazzene lavorativa 6. IBAN 7. Dichiarazioni 8. Allegori 9. Replago 7. 10. Convolida 7. 11. Instra |                                                                                                    |
|----------------------------------------------------------------------------------------------------|----------------------------------------------------------------------------------------------------|
| 5. Situazione lavorativa                                                                                                    |                                                                                                    |
| Selezionard la tipologia di nucleo fan                                                                                                    | fare, nucles can due genten (ante en afficiant, une constant, un partie a duratat)                                                                                                    |
|                                                                                                    | (antin)                                                                                                    |
| Genitore richiedente                                                                                                    | ** [                                                                                                    |
| Struzione lavorativa pritore Richied                                                                                                    | este · O diperdente can caratata a barrigo determinara                                                                                                    |
|                                                                                                    | Operative constraints a trapport adversivata     Operative constraints     Operative constraints                                                                                                    |
|                                                                                                    | O numina<br>O numina inja<br>O numina                                                                                                    |
|                                                                                                    | Benorgan in the participation interact of particul attribute of known defined at Revine 6 denomination and attributes of participation     Programs in tendes contracts in comparts of source, under a structures in any series devolution is a source defined as the SEE     substitutes     contract contract                                                                                                    |
| Data scadenza contratto (compilare solo se eccupato con contratto a ten                                                                                      | $\left  \left( -\mathbf{v} \right) \right  = \left  \mathbf{v} \right ^{2}$                                                                                                    |
| Data settoscribione patto di servizio forampilare solo se disocco                                                                                            |                                                                                                    |
| Altro genitore<br>Codor House dell'atro gen                                                                                                    | M*                                                                                                    |
| Situationa baventiva dell'altre gon                                                                                                    | ••• Opperdenter ses construits a tempo determinanta                                                                                                    |
|                                                                                                    | dependente son scottenia a trapportedeministati     organizaciónem     dependente son scottenia a trapportedeministati     organizaciónem     dependente son scottenia a trapportedeministrativa                                                                                                    |
|                                                                                                    | O monitors<br>O no const integratore<br>O no motific                                                                                                    |
|                                                                                                    | O requires the participant of waters of particle at the follower defines of Pennes S benefits in attribution of Control of Pennes S and Pennes S and |
| Gata scadenza contratto (compilare solo se occupato con contratto a ter-                                                                                     | $ [-\mathbf{v}] \cdot [-\mathbf{v}] \cdot [-\mathbf{v}] $                                                                                                    |
| Oata antiascrisione patho di servizio (compilare solo se di secco                                                                                            |                                                                                                    |
| Esta a l'atti interest per la compliantent future                                                                                                    |                                                                                                    |
| O BACTRO                                                                                                    | 0 000000 0 000000 0 0 0 0 0 0 0 0 0 0                                                                                                    |
|                                                                                                    |                                                                                                    |

É sempre possibile modificare l'opzione precedentemente impostata utilizzando tasto "Cambia". Cliccare poi su Salva e prosegui per passare al passo successivo.

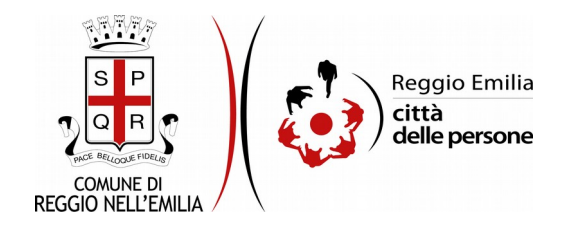

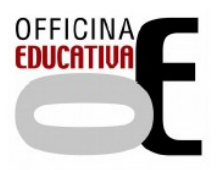

#### Passo 6. IBAN

| 1. Dati richiedente | 2. Dati m | ninore 👌 3. Servizi        | 4. ISEE         | 5. Situazione lavorativa     | 6. IBAN     | 7. Dichiarazioni     | 8. Allegati | 9. Riepilogo | > 10. Convalida | 11. Inoltra |
|---------------------|-----------|----------------------------|-----------------|------------------------------|-------------|----------------------|-------------|--------------|-----------------|-------------|
|                     |           |                            |                 |                              |             |                      |             |              |                 |             |
|                     |           | 6. IBAN                    |                 |                              |             |                      |             |              |                 |             |
|                     |           |                            |                 |                              |             |                      |             |              |                 |             |
|                     |           |                            | IBAN su c       | ui accreditare il contributo | in caso di  | accoglimento dell'   | istanza *   |              |                 |             |
|                     |           |                            |                 |                              | Co          | gnome dell'intesta   | itario/a *  |              |                 |             |
|                     |           |                            |                 |                              |             | Nama dallitatanta    |             |              |                 |             |
|                     |           | Nome dell'intestatario/a " |                 |                              |             |                      |             |              |                 |             |
|                     |           |                            |                 |                              | Codice      | fiscale dell'intesta | itario/a *  |              |                 |             |
|                     |           |                            | Importo         | complessivo del contributi   | o richiesto | con la presente do   | omanda *    |              |                 |             |
|                     |           | Salva i dati in            | seriti per le c | ompilazioni future           |             |                      |             |              |                 |             |
|                     |           |                            |                 |                              |             |                      |             |              |                 |             |
|                     |           |                            |                 |                              |             |                      |             |              |                 | SALVA       |

Il sesto passo dell'istanza richiede di inserire gli estremi dell'IBAN su cui accreditare il contributo in caso di accoglimento dell'istanza, oltre a cognome, nome, codice fiscale dell'intestatario e importo complessivo del contributo richiesto.

Si ricorda di avere cura di indicare tutti i 27 caratteri alfanumerici previsti.

Se non corretto la procedura si blocca e segnala l'errore.

Anche in questo passo è possibile utilizzare la funzione di salvataggio dei dati inseriti spuntando il campo evidenziato in rosso, per non doverli digitare nuovamente nel caso si debbano presentare più richieste di contributo (ad esempio per altri figli)

Poi cliccare su Salva e prosegui.

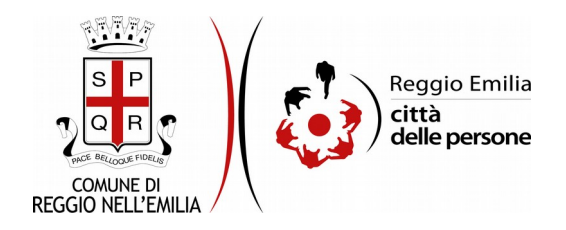

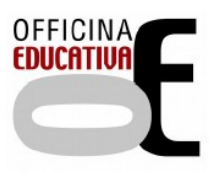

# Passo 7. Dichiarazioni

| 1. Dati richiedente 2. Da | ti minore $ angle$ 3. Servizi $ angle$ 4. ISEE | 5. Situazione lavorativa 6. IBAN 7. Dichiarazion         | 8 Allegati 9 8 Riepilogo 9 10. Convalida 9 11. Inoltra                                                                                                    |
|---------------------------|------------------------------------------------|----------------------------------------------------------|----------------------------------------------------------------------------------------------------|
|                           | 7. Dichiarazioni                               |                                                          |                                                                                                    |
|                           |                                                | II/ la richiedente                                       | <ul> <li>O dchiara di NON PERCEPIRE altri contributi per lo stesso servizio.</li> <li>O dchiara di PERCEPIRE altri contributi per lo stesso servizio. Dichiara inoltre che la somma di tutti i contributi percepiti e utilizzati per lo stesso servizio non supera il costo totale di iscrizione.</li> <li><u>sonota / trisst</u></li> </ul>                                    |
|                           |                                                | Ulteriori contributi percepiti per lo sfesso servizio (* | (*) Compilare solo nel caso in cui si percepiscano altri contribuit per lo stesso senvitio.     Contributi o agevolazioni pubbliche     Contributi o agevolazioni private (ad es., welfare aziendale)     Sussidi da Servizi Sociali     Altro                                                                                                    |
|                           |                                                | II/ la richiedente                                       | <ul> <li></li></ul>                                                                                                    |
|                           |                                                | II/ la richiedente                                       | <ul> <li>         dichiara di avere conoscenza che, nel caso di attribuzione del presente contributo per la frequenza al centro estivo o campo gioco, ai sensi del DPCM 159/13 e s.m.i., possono essere         eseguiti controlli sulla SEE presentata, anche da parte della Guardia di Finanza, diretti ad accertare la vendicità delle informazioni fornite.     </li> </ul> |
|                           |                                                | II/ la richiedente                                       | Consequence che è tenuto/a a comunicare tempestivamente eventuali modifiche del servizio o campo giochi o centro estivo frequentato, e che eventuali comunicazioni tardive potrebbero non garantire l'erogazione del contributo.                                                                                                    |
|                           |                                                | II/ la richiedente                                       | La preghamo di leggere con attenzione l'informativa sulla privacy.  Conferma di avere preso visione dell'informativa sulla privacy.                                                                                                    |
|                           |                                                |                                                          | SALVA & PROSEGUI O                                                                                                    |

Nel passo 7 occorre prendere visione delle dichiarazioni di impegno da parte del richiedente e, per accettazione, cliccare sulle caselle proposte tra cui l'informativa sulla privacy.

Una volta inseriti tutti i dati, cliccare il pulsante "SALVA E PROSEGUI" in basso a destra.

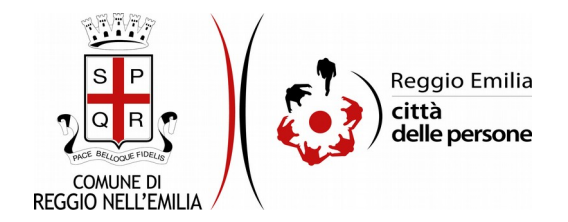

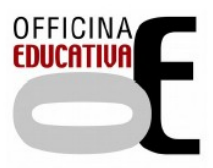

# Passo 8. Allegati

| Dati richiedente | 2. Dati minore       | 3. Servizi                                                                                                    | 4. ISEE | 5. Situazione lavorativa | 6. IBAN | 7. Dichiarazioni | 8. Allegati | 9. Riepilogo | > 10. Convalida | da 🔪 11. Inoltra 🔪               |  |  |
|------------------|----------------------|----------------------------------------------------------------------------------------------------|---------|--------------------------|---------|------------------|-------------|--------------|-----------------|----------------------------------|--|--|
|                  | 8. All               | egati                                                                                                    |         |                          |         |                  |             |              |                 |                                  |  |  |
|                  | Allegare<br>E' possi | Allegare eventuale ulteriore documentazione a supporto.<br>E' possibile caricare fino a un massimo di 20 allegati, ciascun allegato non deve superare la dimensione massima di 5 MB. Formati accettati: pdf, png, jpg,<br>monimori VI. EGATY |         |                          |         |                  |             |              |                 |                                  |  |  |
|                  | ARRING               | Aggung ALLEGATT                                                                                                    |         |                          |         |                  |             |              |                 |                                  |  |  |
|                  | G INDI               | ETRO                                                                                                    |         |                          |         |                  |             |              |                 | SALVA E PROSEGUI SENZA VILLEGATI |  |  |

In questa sezione è possibile allegare, cliccando sul pulsante "Aggiungi allegati" eventuale ulteriore documentazione a supporto dell'istanza (ad esempio in caso di ricevute/ fatture quietanzate composte da più fogli).

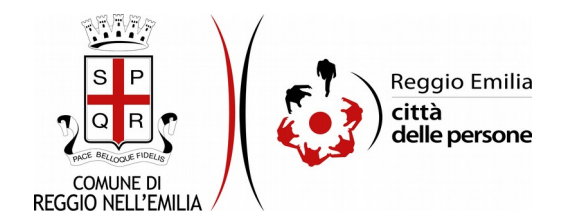

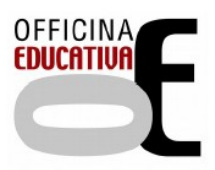

#### Passo 9. Riepilogo

Questo passo dell'istanza richiede di prendere visione dei dati inseriti e di verificarli attentamente. Se tutti i dati sono corretti, cliccare su "SALVA E PROSEGUI".

Nel caso si rilevino errori, è possibile tornare indietro cliccando sul tasto "indietro" in basso a sinistra, oppure cliccando sul numero del passo da modificare (ad es. "2. Dati minore") e poi cliccare sul tasto "torna in modifica". Una volta apportate le eventuali modifiche, salvare cliccando su "SALVA E PROSEGUI".

E' possibile salvare in formato PDF il riepilogo dei dati inseriti.

Nota:

I passi completi di tutte le informazioni si contraddistinguono dal colore grigio della linguetta, quelli incompleti in viola

Gli ultimi due passi (10.Convalida e 11.Inoltra) si attivano solo quando tutti quelli precedenti sono completi.

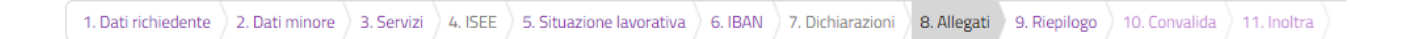

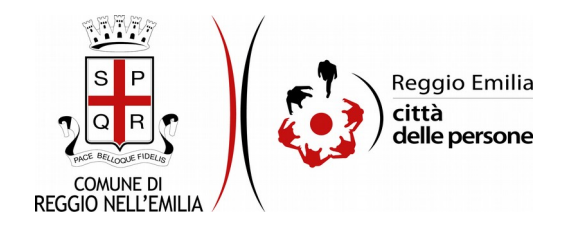

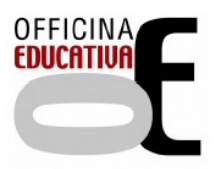

#### Passo 10.Convalida

|                                      | Grazie per aver compilato il modulo, la tua domanda è pronta per essere inoltrata. Clicca su "Conferma dati<br>e prosegui" per continuare. |                            |
|--------------------------------------|----------------------------------------------------------------------------------------------------|----------------------------|
| O ANNULLA CONVALIDA E TORNA INDIETRO |                                                                                                    | CONFERMA DATI E PROSEGUI 🥱 |

Questo è l'ultimo passaggio dopo il quale non saranno possibili ulteriori modifiche: si tratta di convalidare l'istanza cliccando sul pulsante a destra CONFERMA DATI E PROSEGUI.

L'istanza è inoltrata solo quando compare il messaggio su sfondo verde che conferma che la procedura è conclusa.

Viene attribuito un numero di ricevuta, confermate la data ed ora di inoltro ed è possibile scaricare un PDF con il riepilogo dei dati.

| Procedura COIICLUSA. La tua richiesta è stata inoltrata correttamente. |                          |  |  |  |  |  |  |  |
|------------------------------------------------------------------------|--------------------------|--|--|--|--|--|--|--|
| ID 3255168                                                             |                          |  |  |  |  |  |  |  |
| RICEVUTA N.                                                            | EDUC_011_2020_12         |  |  |  |  |  |  |  |
| Data di inoltro                                                        | 11-09-2020 12-30         |  |  |  |  |  |  |  |
| Riepilogo dati                                                         | 📥 Scarka II PDF (343 KB) |  |  |  |  |  |  |  |

Dopo qualche minuto, si riceverà all'indirizzo email associato al proprio profilo SPID una email automatica dall'indirizzo "noreply-comunere@elixforms.it" che conferma l'inoltro dell' istanza.

Suggeriamo di verificare anche nella posta indesiderata o spam se non dovesse essere visualizzata nella Posta in Arrivo entro pochi minuti.

Una successiva notifica confermerà che la domanda è stata anche protocollata.